## 北海道医療大学心理科学部 研究参加システム 研究参加登録マニュアル

## <ログインする>

https://hokuiryopsych.sona-systems.com/default.aspx?p\_language=JA

にアクセスしてください。

ユーザーID(学生番号)とパスワードを入力してログインしてください。

※ 緑のボタンに「Log In」と英語が表示されている場合は、「日本語」を押して、日本語表示に切り替えてください。

|          | RESEARCH PARTICIPATION SYSTEM |       |  |
|----------|-------------------------------|-------|--|
| User ID  |                               | [日本語] |  |
| Password |                               |       |  |
|          | Log In                        |       |  |

## <画面の見方>

| <u>研究への参加登録</u><br>「 <mark>参加可能な研究を見る</mark> 」                                                                                                    | ▲ 北海道医療大学<br>Sectoral of Psychological Science Research Participation System |
|----------------------------------------------------------------------------------------------------|------------------------------------------------------------------------------|
| ←研究への参加登録はここから。                                                                                                    | ★ 研究 スクジュールとアクティビティ マイプロフィール ログアウト ●                                         |
| <ul> <li>スケジュールとアクティビティ</li> <li>「参加予定の研究の詳細確認及びキャンセル」</li> <li>◆参加登録をした日時の確認やキャンセルができます。</li> <li>マイプロフィール</li> <li>パスワード、連絡先などの情報を修正すること</li> </ul> | 24.24.86 (#set                                                               |
| ができます。<br><u>今後の予定</u>                                                                                                    |                                                                              |
| 研究に参加登録した場合、ここに研究の予定が<br>一覧表示されます。                                                                                                    | ······································                                       |

<研究参加登録をする>

① ログイン後、緑の「参加可能な研究を見る」を押してください。

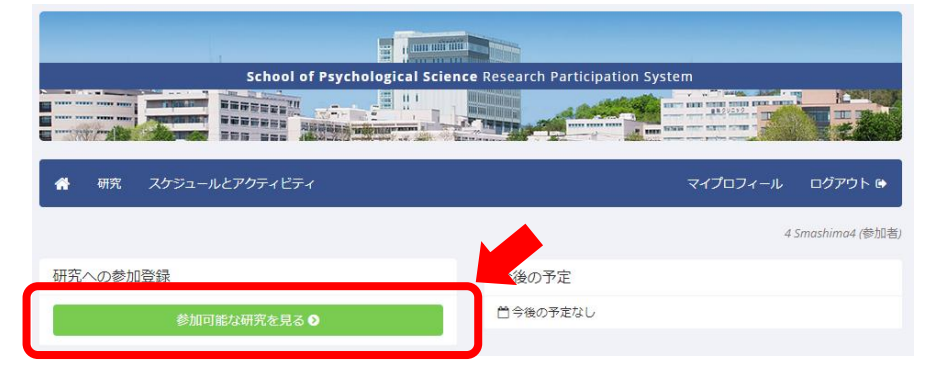

② 参加可能な研究が表示されます。メールで案内があった研究の名前を押して、研究の詳細を確認してください。右の欄には、それぞれの研究の参加資格が書かれています。

| School of Psychological Science Research Participation System |                                  |                           |                  |               |  |  |
|---------------------------------------------------------------|----------------------------------|---------------------------|------------------|---------------|--|--|
| 分 研究 スケ:                                                      | ジュールとアクティビティ                     |                           | マイプロフィール         | ログアウト 🗈       |  |  |
|                                                               |                                  |                           | 4.               | 5mashima4 (参加 |  |  |
| 現在見ているページ                                                     | ジ: すべての研究                        |                           |                  |               |  |  |
|                                                               | 参加枠に空きがあ                         | る研究を閲覧する                  | 水曜, 2019-09-11   | 検索            |  |  |
|                                                               |                                  |                           |                  |               |  |  |
| 参加可能                                                          | 研究に関する情報                         | 要件                        |                  |               |  |  |
| C 参加可能な時間枠                                                    | 2019お金のやり取りに関する実験                | 特になし                      |                  |               |  |  |
|                                                               | ハソコンを使って他の参加者どお金のやり取り<br>行う実験です。 | æ                         |                  |               |  |  |
| C 参加可能な時間枠                                                    | 2019映像に関する実験<br>映像を見ていただく実験です。   | 両目で30分程度、ディ<br>をされていないかた) | スプレイで映像を見ることができる | 方(眼帯など        |  |  |
|                                                               | 映像を見ていただく実験です。                   | をされていないかた)                |                  |               |  |  |

③ 内容と、自分が参加可能かを確認して、参加したいと思ったら、「この研究 の参加時間帯を閲覧する」を押してください。

| 1764        | 2019映像に関する実験                                                         |
|-------------|----------------------------------------------------------------------|
| #究の種類       | 要求(実施)研究<br>これは実施室で実施される標準的な研究です。参加するには登録をして、選択した時間に施定された場所に行ってください。 |
| H4L         | クオカード1000円分                                                          |
| 所要時期        | 80 分間                                                                |
| 22          | 映像を見ていただく実験です。                                                       |
| 羊網          | さまざまな映像を見ていただき、見た映像についての質問にお答えいただきます。                                |
| <b>斯前準備</b> | ふだんメガネやコンタクトレンズを使用されている方は、装着しておいでください。                               |
| 他加資格要<br>牛  | 両目で30分程度、ディスプレイで映像を見ることができる方(原帯などをされていないかた)                          |
| 开究担当者       | 理恵真島                                                                 |
| 明殿:         | 土場日が日曜日に周囲が来る場合は、金曜日に早まります。ご注意ください。<br>研究参加登録: 実施予定の2-4時間前           |

- ④ 参加可能な時間帯が、緑色のボタンで表示されます。参加したい時間帯を 選んでください。
  - ※ すでに参加登録が済んでいる研究には参加できません。(エラーメッセージが出ます)

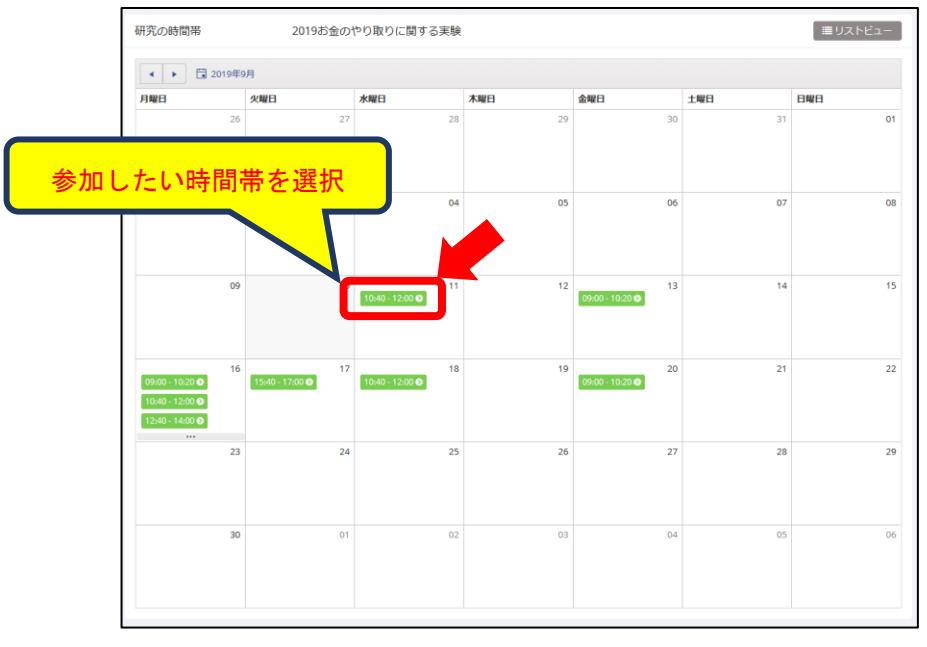

⑤ 確認画面が表示されます。「参加登録する」を押してください。

| システムからのメッセージ: 登録を完了するため | 、下の"登録"ボタンをクリックしてください。   | × |
|-------------------------|--------------------------|---|
| 登録を確認する                 |                          |   |
| 研究名                     | 2019映像に関する実験             |   |
| 日程                      | 2019-09-26 14:10 - 15:30 |   |
| 場所                      | 中央講義棟9階                  |   |
|                         | 参加登録する                   |   |
|                         |                          |   |

⑥ これで参加登録が完了です。以下のようなページが表示されます。「研究参加登録のご確認」というメールが送信されますので、ご確認ください。参加日時は忘れないようにスケジュール帳などに記録しておきましょう。

| システムからのメッセージ | :参加登録完了                                            | × |  |  |  |  |
|--------------|----------------------------------------------------|---|--|--|--|--|
| 参加登録が完了しました。 | 以下の情報を書きとめて下さい:                                    |   |  |  |  |  |
| 登録を確認する      |                                                    |   |  |  |  |  |
| 研究名          | 2019映像に関する実験                                       |   |  |  |  |  |
| 日程           | 019-09-26 14:10 - 15:30 🗎                          |   |  |  |  |  |
| 場所           | 中央講義棟 9階                                           |   |  |  |  |  |
| 事前準備         | ふだんメガネやコンタクトレンズを使用されている方は、装着しておいでください。             |   |  |  |  |  |
| 参加資格要件       | 参加資格委件 両目で30分理度、ディスプレイで映像を見ることができる方(銀帯などをされていないかた) |   |  |  |  |  |
| 簡単な説明        | 映像を見ていただく実験です。                                     |   |  |  |  |  |
| 詳細           | さまざまな映像を見ていただき、見た映像についての質問にお答えいただきます。              |   |  |  |  |  |
| 研究担当者        | 理意 真島<br>Eメール: rmashima@hoku-iryo-u.ac.jp          |   |  |  |  |  |
|              | 研究 スケジュールとアクティピティ                                  |   |  |  |  |  |

## <スケジュールを確認・変更したい場合>

- ※ 参加日時を変更したい場合は、一度キャンセルしてから、新しい日時で登録し直してください。
- ① 「参加予定の研究の詳細確認およびキャンセル」を押してください。

(他の画面からこちらのホーム画面に戻るには、ページ上部の赤マルで囲んだ箇所を押してください)

| ✿ 研究 スケジュールとアクティビティ  | マイプロフィール ログアウト 🕩    |
|----------------------|---------------------|
|                      | 3 smashima3 (参加者    |
| 研究への参加登録             | 今後の予定               |
| 参加可能な研究を見る 🛛         | <b>2019映像に関する実験</b> |
| スケジュールとアクティビティ       |                     |
| 参加予定の研究の詳細確認およびキャンセル |                     |

- ② あなたが参加する研究の予定が表示されます。 予定が変わった、自分の勘違いで登録してしまった、などで研究をキャン セルする必要がある場合は、「キャンセルしますか?」を押してください。
- ※ 「キャンセル期限が過ぎています。キャンセルできません」と表示されている場合は、 研究者に直接メールでご連絡ください。

| School of Psychological Science Research Participation System |                               |               |                      |             |                 |                          |              |
|---------------------------------------------------------------|-------------------------------|---------------|----------------------|-------------|-----------------|--------------------------|--------------|
| 研究 スケジュー                                                      | ・ルとアクティビティ                    | 1222          |                      |             |                 | マイプロフィール                 | ログアウト        |
|                                                               |                               |               |                      |             |                 | 3 :                      | smashima3 (参 |
| 究参加登録                                                         |                               |               |                      |             |                 |                          |              |
| 研究                                                            | 時間                            | 場所            | <b>クレ</b> ジットの状<br>況 | ב<br>ג      | <b>צ⊏</b><br>≺< | キャンセルしますか?               |              |
| 2019お金のやり取りに関<br>する実験                                         | 2019-09-10 12:40 -<br>14:00 🋗 | 中央講義棟実<br>験室5 | 研究者からの配<br>分待ち       | 参加者         |                 | キャンセル期限が過ぎていま<br>ルできません。 | す。キャンセ       |
| 谢礼: 500-5000 円                                                |                               |               |                      |             |                 |                          |              |
| 2019映像に関する実験<br>謝礼: クオカード1000円                                | 2019-09-26 14:10 -<br>15:30 🛗 | 中央講義棟9<br>階   | 研究者からの配<br>分待ち       | 参<br>加<br>者 |                 | ¥ キャンセルしますか?             |              |

キャンセル確認画面が表示されます。確認の上、「はい、キャンセルします」
 を押してください。

| School of Psychological Science Research Participation System |             |                                               |             |                 |  |
|---------------------------------------------------------------|-------------|-----------------------------------------------|-------------|-----------------|--|
|                                                               |             |                                               |             |                 |  |
|                                                               | ィビテ         | 1                                             | マイプロフィール    | ログアウト 🗈         |  |
|                                                               |             |                                               | 3           | smashima3 (参加者) |  |
| システムからのメッセージ:本当に研究                                            | 参加登         | 緑をキャンセルしてもよろしいですか?                            |             | ×               |  |
| 登録のキャンセル                                                      |             |                                               |             |                 |  |
| 重要事項:研究参加登録のキャンセルは<br>確認のメールが送信されます。                          | 実施の         | 24時間前までとなっています。 キャンセル期限に土日は含まれませ              | んのでご注意ください。 | キャンセル後に         |  |
|                                                               | 研究名         | 2019映像に開する実験                                  |             |                 |  |
|                                                               | 日程          | 2019-09-26 14:10 - 15:30                      |             |                 |  |
|                                                               | 場所          | 中央講義棟9階                                       |             |                 |  |
|                                                               | 進備          | ふだんメガネやコンタクトレンズを使用されている方は、装着<br>しておいでください。    |             |                 |  |
|                                                               | 研<br>究<br>者 | 理恵 真島<br>Eメールアドレス: rmashima@hoku-iryo-u.ac.jp |             |                 |  |
|                                                               | Ŧ           | 除参加登録をキャンセルしますか?                              |             |                 |  |
| ta                                                            | い、キ         | アンセルします いいえ、キャンセルしま                           | せん          |                 |  |

 ④ キャンセルが完了したことを示す画面が表示されます。以上の手続きが完 了すると、「研究キャンセルの通知」というメールが送信されますので、ご 確認ください。

|               | School of Psychological Science Rese | arch Participation System |                |
|---------------|--------------------------------------|---------------------------|----------------|
|               |                                      |                           |                |
| 骨 研究 スケジュール   | ルとアクティビティ                            | マイプロフィール                  | ログアウト 🕒        |
|               |                                      | 33                        | mashima3 (参加者) |
| システムからのメッセージ: | キャンセル完了 確認のメールを送信しました。               |                           | ×              |